# Kézbesítési igazolás visszaadási csatornái 2019. harmadik negyedévtől

A kézbesítési igazolás bevezetését követően, annak visszaadási csatornáját a 2019. július 1-től hatályba lépő 8.2. verziószámú EFJ-ben jelölheti majd meg – akár küldeményenként is – a "Tértivevény visszaküldési módja" opcióban.

# I. Milyen elektronikus csatornák közül választhat?

## 1. FTP szerver

Azon ügyfeleinknek javasoljuk ezt az elektronikus visszaadási csatornát kiválasztani, akiknek már van FTP szerverkapcsolat és jellemzően nagyobb mennyiségben adnak fel tértivevényes küldeményeket, illetve jelenleg az e-tértivevény szolgáltatást veszik igénybe.

FTP szerveren visszaadott összesítő tartalomjegyzék (xml fájl) minden átadott kézbesítési igazolásra tartalmazza a küldeményazonosítót és a hozzá kapcsolódó kézbesítési igazolás elérési útját az FTP szerveren.

<u>Amennyiben ezt a csatornát választja a kézbesítési igazolás visszaadási csatornájaként, az alábbiakra</u> <u>fontos majd figyelnie</u>:

- A kézbesítési igazolás bevezetésétől az FTP szerveren átadott 8.2. verziószámú EFJ-s adatállományokban a tértivevény visszaküldési módnál, minden esetben és alkalommal a "2"es értéket kell megjelölnie ahhoz, hogy a kézbesítési igazolás FTP szerverkapcsolaton keresztül érkezzen vissza.
- A szerveren naponta létrejön egy dátum mappa, mely azon kézbesítési igazolásokat fogja tartalmazni, melyek a dátum előtti napon kerültek kézbesítésre és még nem kerültek ki a szerverre.
- Az állományokat 3 hónapig tároljuk a szerveren, ezt követően külön figyelmeztetés nélkül töröljük azokat.

A beküldött elektronikus feladójegyzékek felvételéről szóló visszaigazolás továbbra is az előzetesen beállított "KI" elnevezésű mappába kerül.

# 2. E-mail

**Azon ügyfeleknek javasoljuk az e-mailes csatornát kiválasztani**, akikre jellemzően kis darabszámú tértivevényes levélküldemény feladás jellemző és nem használják WEBEFJ alkalmazásunkat.

Amennyiben ezt a csatornát választja a kézbesítési igazolás visszaadási csatornájaként, az alábbiakra fontos majd figyelnie:

- A kézbesítési igazolás bevezetését követően az e-mailen keresztül átadott 8.2. verziószámú EFJ-s adatállományokban a tértivevény visszaküldési módnál, minden esetben és alkalommal a "3"-as értéket kell megjelölnie ahhoz, hogy a kézbesítési igazolás e-mailen keresztül érkezzen vissza.
- A beküldött EFJ-ben a feladói e-mail cím mezőt kötelező kitöltenie.
- A kézbesítési igazolást küldeményenként, azaz egyenként biztosítjuk egy elektronikus levélben megküldött URL-en keresztül letölthető PDF állomány formájában.
- Az URL linken 2 évig tároljuk az igazolásokat.

## 3. Hivatali Tárhely (Hivatali Kapu)

2019 harmadik negyedévtől a Magyar Posta Zrt. <u>Hivatali Tárhelyen</u> (Hivatali Kapun) keresztül is befogadja az elektronikus feladójegyzékes adatállományokat, illetve ezen a csatornán adja vissza a levélküldemények felvételéről szóló visszaigazolást (felvett.xml fájl).

A kézbesítési igazolás elektronikus visszaadási csatornájaként is választható lesz a Hivatali Tárhely. Azon ügyfeleinknek ajánljuk választani ezt a visszaadási csatornát, akik már használnak Hivatali Tárhelyet és a küldeményfelvételről visszaadott xml fájlt, valamint a kézbesítési igazolást is ugyanazon a Hivatali Tárhelyre (KRID-n) várják vissza.

A Hivatali Tárhely EFJ beküldése KRID azonosítószám megadása és rögzítése nélkül is használható 2019. júliustól. Ebben az esetben a küldeményfelvételt követően visszaadott igazolás (felvett.xml) arra a Hivatali Tárhelyre érkezik vissza, amelyről az EFJ beküldés történt. Amennyiben a beküldési címtől eltérő Hivatali Tárhely címre kéri vissza a felvételi visszaigazolást (xml fájlt), előzetesen meg kell adnia a beküldési címtől eltérő KRID azonosító számot, amit beállítunk a rendszereinkben.

#### Fontos, hogy egy megállapodás azonosítóhoz egy KRID azonosítót tudunk beállítani.

Amennyiben a későbbiekben a kézbesítési igazolást is Hivatali Tárhelyre szeretné visszakapni, de korábban eltérő Hivatali Tárhely azonosítóra kérte vissza a felvett.xml-t, mint amelyről az EFJ beküldésre került, úgy a kézbesítési igazolás a korábban beállíttatott, eltérő Hivatali Tárhelyre érkezik vissza mindaddig, amíg erre vonatkozó módosítási jelzés nem érkezik.

A kézbesítési igazolás Hivatali Tárhelyen történő visszaadásának alapfeltétele, hogy a feladáshoz használt megállapodás-azonosítókhoz hozzá legyen kapcsolva annak a Hivatali Tárhelynek az azonosítója (KRID azonosító), ahová a kézbesítési igazolások érkezhetnek. KRID azonosító beállításával mind a kézbesítési igazolás, mind a felvett.xml a beállítatott Hivatali Tárhely azonosítóra érkezik vissza.

Amennyiben ezt a csatornát választja a kézbesítési igazolás visszaadási csatornájaként, az alábbiakra fontos majd figyelnie:

- A kézbesítési igazolás bevezetését követően a Hivatali Tárhelyen keresztül átadott 8.2. verziószámú EFJ-s adatállományokban a tértivevény visszaküldési módnál, minden esetben és alkalommal a "4"-es értéket kell megjelölni ahhoz, hogy a kézbesítési igazolás ezen a csatornán keresztül érkezzen majd vissza.
- Előzetesen meg kell adnia részünkre a Hivatali Tárhely használatához szükséges azonosítókat (KRID). Az azonosítókat rögzítjük a rendszereinkben, így biztosítjuk az adott azonosító esetében a csatorna használhatóságát.

#### 4. Posta.hu

Kisebb darabszámú tértivevényes küldeményfeladás esetén ajánljuk ezt a csatornát.

A posta.hu felületen elérhető WEBEFJ (ePostakönyv) postai alkalmazáson keresztül bármelyik szerződéses ügyfelünk elérheti kézbesítési igazolásait (abban az esetben is, amennyiben nem az alkalmazáson keresztül történt az elektronikus feladójegyzék elkészítése és beküldése). A programban egy külön funkcióban tárolódnak az adatok.

Amennyiben ezt a csatornát választja a kézbesítési igazolás visszaadási csatornájaként, az alábbiakra fontos majd figyelnie:

- Ha a WEBEFJ alkalmazáson keresztül történt meg az elektronikus feladójegyzék beküldése, akkor az alkalmazás felületén kell arról rendelkeznie, hogy hová kéri vissza a kézbesítési igazolást. A tértivevény visszaküldési módnál alapbeállításként az alkalmazáson keresztül történő visszaküldési mód az alapértelmezett.
- Ha nem a WEBEFJ alkalmazáson keresztül történt meg az elektronikus feladójegyzék beküldése, akkor.
- 2019 harmadik negyedévétől a WEBEFJ alkalmazáson keresztül átadott 8.2. verziószámú EFJ-s adatállományokban a tértivevény visszaküldési módnál, minden esetben és alkalommal az "5"-ös értéket kell megjelölnie ahhoz, hogy a kézbesítési igazolást a WEBEFJ alkalmazáson keresztül kapja vissza.

# II. Kézbesítési igazolás visszaküldése papíralapon

Régebbi verziójú műszaki specifikációk használata esetén elektronikus kézbesítési igazolás igénybevételére nincsen mód, a tértivevény szolgáltatás biztosítása marad az eddigiek szerint, az előre kitöltött és a borítékhoz csatolt tértivevény nyomtatvány használatával.

Amennyiben 2019 harmadik negyedévtől még papíralapú feladójegyzék kíséretében ad fel vagy az elektronikus feltéteket (feladási és fogadási oldalról is vizsgálva) csak részben tudta teljesíteni és/vagy továbbra is igényt tart a papíralapú tértivevényre az alábbi ismeretek fontosak az Ön számára:

- A tértivevényes levelek kézbesítési igazolását a jelenlegi tértivevény lapon adjuk vissza Önnek.
- <u>Papíralapú tértivevény visszavárása esetén</u> a tértivevényes levélküldeményekre továbbra is fel kell helyeznie a tértivevény lapot.
- Amennyiben már a 8.2. verziószámú EFJ műszaki specifikáció szerint történik a levélküldemények feladása, de ez évben még igényt tart a papíralapú tértivevényre, úgy a beküldött EFJ-ben a tértivevény visszaküldési módnál, minden esetben és alkalommal az "1"-es értéket kell megjelölni.